## **Activating Java for Simulations**

Java <u>MUST</u> be installed on your machine. If it is not the simulations will not run. Goto <u>https://java.com/en/download/</u> to install.

If Java is installed and you call up a simulation webpage and you get the following error:

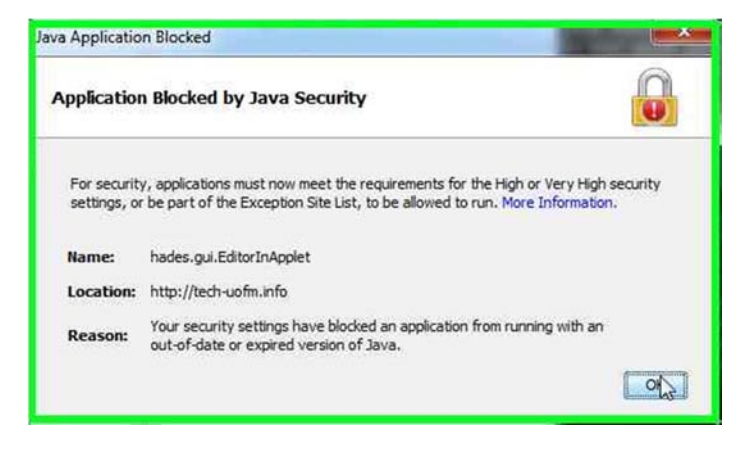

Follow the following steps:

- 1) Exit out of your browser
- 2) Go to CONTROL PANNEL and find <sup>Java</sup> and click on the icon.
- Go to the SECURITY TAB and click on the Edit Site List and add <u>http://tech-uofm.info</u> to the list. The screen should now appear as follows:

| eneral Update Java Security Ad                                                                  | vanced                                                                            |                                                                     |
|-------------------------------------------------------------------------------------------------|-----------------------------------------------------------------------------------|---------------------------------------------------------------------|
| Enable Java content in the browser                                                              |                                                                                   |                                                                     |
| Security level for applications not on t                                                        | he Exception Site list                                                            |                                                                     |
| Very High - Only Java application<br>allowed to run, and only if the or                         | ns identified by a certificate from a t<br>ertificate can be verified as not revo | rusted authority are<br>ked.                                        |
| High - Java applications identifie<br>run, even if the revocation statu                         | d by a certificate from a trusted aut<br>us of the certificate cannot be verified | hority are allowed to<br>ed.                                        |
|                                                                                                 |                                                                                   |                                                                     |
|                                                                                                 |                                                                                   |                                                                     |
|                                                                                                 |                                                                                   |                                                                     |
| Exception Site List                                                                             |                                                                                   |                                                                     |
| Exception Site List<br>Applications launched from the site<br>prompts.                          | s listed below will be allowed to run a                                           | after the appropriate secu                                          |
| Exception Site List<br>Applications launched from the site<br>prompts.<br>http://tech-uofm.info | s listed below will be allowed to run                                             | after the appropriate secu                                          |
| Exception Site List<br>Applications launched from the site<br>prompts.<br>http://tech-uofm.info | s listed below will be allowed to run                                             | after the appropriate secu<br>Edit Site List                        |
| Exception Site List<br>Applications launched from the site<br>prompts.<br>http://tech-uofm.info | s listed below will be allowed to run                                             | after the appropriate secu<br>Edit Site List<br>Manage Certificates |
| Exception Site List<br>Applications loundhed from the site<br>prompts.<br>http://tech-uofm.info | s listed below will be allowed to run                                             | Edit Site List Edit Site List Manage Certificates                   |

- 4) Click OK.
- 5) Reopen you browser and goto the simulation page once again, and it should now be functional.